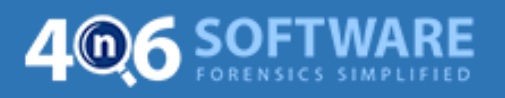

## **Installation Guide of 4n6 Software**

- **1. Download** the required tool on your Windows machine.
- 2. Double-click on the downloaded exe file.

3. First screen of the tool allows you to choose Select Install Mode. Choose "Install for me only (recommended)" or "Install for all users"

| Select | Setup Install Mode                                                                                        |
|--------|----------------------------------------------------------------------------------------------------|
| Q      | Select install mode                                                                                       |
|        | 4n6 Software Wizard can be installed for you only, or for all users (requires administrative privileges). |
|        | ightarrow Install for me only (recommended)                                                               |
|        | Install for all users                                                                                     |
|        | Cancel                                                                                                    |

**4.** Now, **Select Setup Language**. Choose the required language and click on **Ok** button.

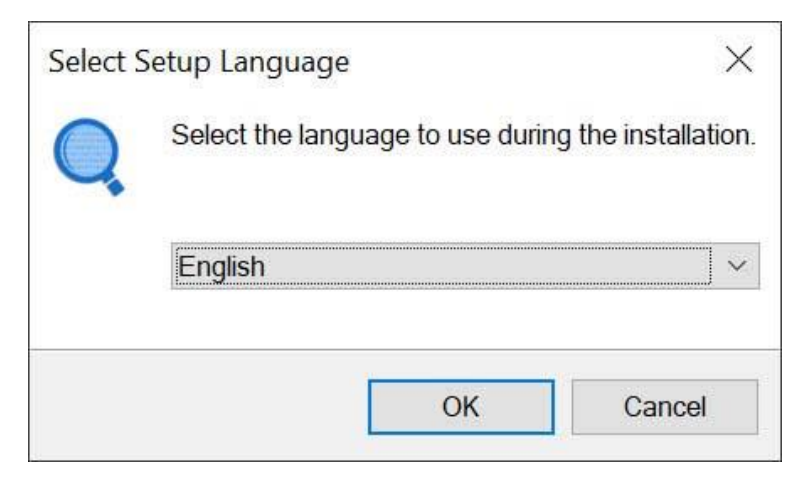

5. Click on Next button to begin.

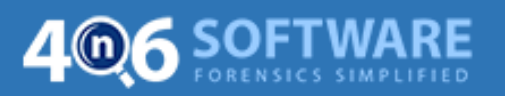

| Q Setup - 4n6 Software Wiza | rd                                                                               | <u> </u>                                    |                       | ×    |
|-----------------------------|----------------------------------------------------------------------------------|---------------------------------------------|-----------------------|------|
| 14                          | Welcome to the<br>Wizard Setup W                                                 | e 4n6 Softv<br>Vizard                       | ware                  |      |
|                             | This will install 4n6 Software V<br>It is recommended that you cl<br>continuing. | Wizard on your com<br>lose all other applic | puter.<br>ations befo | жe   |
| G                           | Click Next to continue, or Can                                                   | icel to exit Setup.                         |                       |      |
|                             |                                                                                  | <u>N</u> ext >                              | Can                   | icel |

6. Next screen of the tool allows you to accept the License Agreement. Read all the instructions carefully, choose "I accept the agreement" to proceed further and click on Next button.

| cense Agreement                                                                                                    |                                                    |                                    | F                |
|----------------------------------------------------------------------------------------------------|----------------------------------------------------|------------------------------------|------------------|
| Please read the following important inform                                                                                                   | mation before continui                             | ng.                                | L                |
| Please read the following License Agreer agreement before continuing with the ins                                                            | ment. You must accep<br>tallation.                 | t the terms of ti                  | nis              |
| 4n6 Software License Agreement                                                                                                    |                                                    |                                    | ^                |
| Copyright © by 4n6 Software.                                                                                                    |                                                    |                                    |                  |
| All rights reserved.                                                                                                    |                                                    |                                    |                  |
|                                                                                                    |                                                    |                                    |                  |
| Your Agreement to this License                                                                                                    |                                                    |                                    |                  |
| Your Agreement to this License                                                                                                    | arms and conditions h                              | afore using inst                   | alling           |
| Your Agreement to this License<br>You should carefully read the following te<br>or distributing this software, unless you h                  | erms and conditions be<br>have a different license | efore using, inst<br>agreement sig | alling<br>ned by |
| Your Agreement to this License<br>You should carefully read the following to<br>or distributing this software, unless you h<br>4n6 Software. | erms and conditions be<br>ave a different license  | efore using, inst<br>agreement sig | alling<br>ned by |
| Your Agreement to this License<br>You should carefully read the following to<br>or distributing this software, unless you h<br>4n6 Software. | erms and conditions b<br>have a different license  | efore using, inst<br>agreement sig | alling<br>ned by |
| Your Agreement to this License<br>You should carefully read the following te<br>or distributing this software, unless you h<br>4n6 Software. | arms and conditions b<br>have a different license  | efore using, inst<br>agreement sig | alling<br>ned by |
| Your Agreement to this License<br>You should carefully read the following te<br>or distributing this software, unless you h<br>4n6 Software. | erms and conditions b<br>have a different license  | efore using, inst<br>agreement sig | alling<br>ned by |

**7.** Now, choose the **required destination** path where you want to install the tool and click on **Next**.

Default Location: C:\Users\Annie\AppData\Local\Programs\4n6 Software\4n6 Forensics Wizard

https://forensiksoft.com/

## 406 SOFTWARE

| Setup - 4n6 Software Wizard                   |                            |                | -       |
|-----------------------------------------------|----------------------------|----------------|---------|
| Select Destination Location                   |                            |                |         |
| Where should 4n6 Software Wizard be ins       | stalled?                   |                | 5       |
| Setup will install 4n6 Software Wiza          | ard into the following fol | der.           |         |
| To continue, click Next. If you would like to | select a different folde   | r, click Brows | θ.      |
| AppDatall.coalDrogrameldo6.Coffue             | TO 406 Forensies Wizard    | B              | TOWIE O |
|                                               |                            |                | Towae   |
| oppletateocatertogramseine sontwa             |                            |                | [uw30   |
| At least 61.5 MB of free disk space is requ   | iired.                     |                | Lim20   |

8. Now, select Additional Tasks and click on Next button.

| Setup - 4n6 Software Wizard                                                             |                      |         |          | ×   |
|-----------------------------------------------------------------------------------------|----------------------|---------|----------|-----|
| Select Additional Tasks                                                                 |                      |         | -        | 1   |
| Which additional tasks should be performed?                                             |                      |         | Ų        | S.  |
| Select the additional tasks you would like Setup to perform<br>Wizard, then click Next. | orm while installing | g 4n6 S | Software |     |
| Additional shortcuts:                                                                   |                      |         |          |     |
| Create a desktop shortcut                                                               |                      |         |          |     |
| Create a Quick Launch shortcut                                                          |                      |         |          |     |
|                                                                                         |                      |         |          |     |
|                                                                                         |                      |         |          |     |
|                                                                                         |                      |         |          |     |
|                                                                                         |                      |         |          |     |
|                                                                                         |                      |         |          |     |
|                                                                                         |                      |         |          |     |
| n6 Software                                                                             | 1.5                  |         |          |     |
| < <u>B</u> ac                                                                           | k <u>N</u> ext >     |         | Can      | cel |

9. Lastly, click on Install button.

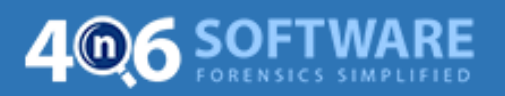

| eady to Install                                                                          |                                           |                      | -        |
|------------------------------------------------------------------------------------------|-------------------------------------------|----------------------|----------|
| Setup is now ready to be                                                                 | gin installing 4n6 Software Wizard        | on your computer.    | Ļ        |
| Click Install to continue w<br>any settings.                                             | vith the installation, or click Back if y | ou want to review o  | r change |
| Destination location:                                                                    | )ata)Local/Programs)4n6 Software)         | 4n6 Forensics Wizard | ^        |
| Additional tasks:<br>Additional shortcuts:<br>Create a desktop st<br>Create a Quick Laur | hortcut<br>inch shortcut                  |                      |          |
|                                                                                          |                                           |                      | ~        |
| <                                                                                        |                                           |                      | >        |
| <                                                                                        |                                           |                      | >        |

**10.** Installation of the tool begins. It will take few moments. When it gets complete, click on Finish button.

| , setup 410 software trizaid                                |                   |         | > |
|-------------------------------------------------------------|-------------------|---------|---|
| Installing                                                  |                   | -       | - |
| Please wait while Setup installs 4n6 Software Wizard on you | ir computer.      | ų       | S |
| Extracting files                                            |                   |         |   |
| C.\\Programs\4n6 Software\4n6 Forensics Wizard Iwkh         | tmltopdf\wkhtmlto | pdf.exe |   |
|                                                             |                   |         | ] |
|                                                             |                   |         |   |
|                                                             |                   |         |   |
|                                                             |                   |         |   |
|                                                             |                   |         |   |
|                                                             |                   |         |   |
|                                                             |                   |         |   |
|                                                             |                   |         |   |
| Software                                                    |                   |         |   |

https://forensiksoft.com/